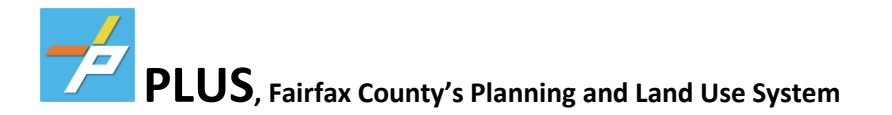

## To register for an account, please go to https://plus.fairfaxcounty.gov/CitizenAccess/Welcome.aspx

- 1. On the main page, click on the New Users: Register for an Account
- 2. Read and agree to the Terms listed on the next page
- 3. Then click Continue Registration
- 4. Please fill out the Login Information
- 5. Must add Contact Information
- 6. Select Organization unless only Individual/not business
- 7. Fill out the corresponding information and add contact addresses
- 8. Click Save
- 9. Click on Continue Registration

If everything was entered correctly, you will see a green box with "The account is successfully registered."

Once the above information is completed, please login to PLUS with your login information. You will be

brought to the Dashboard page once you have logged in.

Click on the **Fire** tab at the top.

• In the **Fire** tab section, you will be able to find records of previous applications and inspections, of which you can navigate to find your inspection reports, documents, and any fees associated with your account. You can also apply for new Fire Prevention Code Permits (FPCPs), Occupancy Inspections, and other specialty fire permits.

### **PLUS Support:**

For more information on the PLUS project and additional resources, please visit the PLUS Support Center at https://wcmdevaks01.fairfaxcounty.gov/plan2build/plus.

If you have technical questions or need assistance using the PLUS system, please contact the Help Desk:

- Hours of Operation: Mon. Fri., 8 a.m. 4 p.m.
- Email: PLUSSupport@fairfaxcounty.gov
- Phone: 703-324-2222, TTY 711

Revised: 02/08/2022

# **CREATING AN APPLICATION**

#### **OCCUPANCY INSPECTION -**

**PRE OCCUPANCY** required before you get a NON RUP for some business group types – include parent building permit number in application unless it is only change of ownership w/out renovations **POST OCCUPANY** required after you get a NON RUP – include NON RUP permit number in application

**UST OCCOPANT** required after you get a NON KOP – include NON KOP permit number in application

1. Make sure that it says Logged in as: YOU on the top. Select the Fire tab, select CREATE AN APPLICATION

|                       |          |      |          |              | -      | <b>ب</b> | .ogged in as: N | ∕lich |
|-----------------------|----------|------|----------|--------------|--------|----------|-----------------|-------|
|                       |          |      |          |              |        | Ť        |                 |       |
| Home                  | Building | Enfo | orcement | Environmenta | Health | Fire     | Planning        | s     |
| Create an Application |          |      | Search   | Applications | Schee  | dule an  | Inspection      |       |

2. Select a Record Type, select OPERATIONAL – NON-PERMITED, then OCCUPANCY INSPECTION

| hoose one of th                  | e following available rec |
|----------------------------------|---------------------------|
|                                  | Search                    |
| Installation                     |                           |
| Operational                      | Fire Prevention Code      |
| Operational                      | FPCP (Hot Works-All/      |
| <ul> <li>Operational</li> </ul>  | - Non-Permitted           |
| <ul> <li>Hypothermia</li> </ul>  | Center                    |
| Occupancy In                     | spection                  |
| <ul> <li>Regulated Ca</li> </ul> | re Facility Inspection    |
| Deviatentian                     |                           |

ten 1:1 ocation and People >1 ocation Information

3. When entering the business address, please know that the system is intuitive and will recognize your address by only entering the **STREET NUMBER** and <u>first 4 letters</u> of the **STREET NAME** and then select **SEARCH**. This search should automatically fill the parcel and the building owners for this page.

| Street PrefixSelect | Street Name                       | Street Type                             | Street Suffi<br>Select                                         |
|---------------------|-----------------------------------|-----------------------------------------|----------------------------------------------------------------|
| Unit #              |                                   |                                         |                                                                |
|                     |                                   | State                                   | *Zip Code                                                      |
|                     |                                   |                                         |                                                                |
|                     | Street Prefix<br>Select<br>Unit # | Street Prefix Street NameSelect- Unit # | Street Prefix Street Name Street TypeSelect Unit # StateSelect |

4. If there is a Suite/Unit #, add a row on the last section Additional Location Details. Skip this if there is no Suite #

| Showing 0-0 of 0                 |              |                      |
|----------------------------------|--------------|----------------------|
| Building Number                  | Floor Number | Suite Number         |
| No records found.                |              |                      |
| Add a Row 🔻 Edit Selected Delete | Selected     |                      |
| Save And Resume Later            |              | Continue Application |

5. You must complete all 3 contacts; **Applicant, Billing and Onsite**. When entering the contacts **select from Account** will allow you to automatically fill in your information from your associated account.

Step 1:Location and People>Contacts

\*indicates a required field

|                     | Applicant                                              |                                                   |                                                                                                    |        |
|---------------------|--------------------------------------------------------|---------------------------------------------------|----------------------------------------------------------------------------------------------------|--------|
| •                   | To add a con<br>to enter deta                          | ntact, click either Sel<br>ails for a new contact | from Account or Add New button. Select from Account allows you to load an existing contact from your account, and Add New allo<br>ter a contact is added, you can select the Edit link to update the listed contact. | ws you |
|                     | Select fro                                             | om Account Ad                                     | ew                                                                                                    |        |
| Se                  | elect Conta                                            | act from Ac                                       | bunt                                                                                                    |        |
| Sel<br>If th<br>Sho | ect a contact to<br>ne contact has r<br>owing 1-2 of 2 | attach to this ap<br>multiple addresse            | cation.<br>you ca                                                                                                    |        |
|                     | Category                                               | Туре                                              | Name                                                                                                    |        |
|                     | Associated<br>Contact                                  | Individual                                        | Michel                                                                                                    |        |
| 0                   | Associated<br>Owner                                    |                                                   | RESTO                                                                                                    |        |
| • c                 | Continue Dis                                           | card Changes                                      |                                                                                                    |        |
| 6.                  | Fill in the                                            | Project Sco                                       | e. See example <b>Description</b> below                                                                                                    |        |
| oiect               | Scope                                                  |                                                   |                                                                                                    |        |
|                     | ,                                                      |                                                   |                                                                                                    |        |
| Project             | t Name:                                                |                                                   |                                                                                                    |        |
| usines              | s Name                                                 |                                                   |                                                                                                    |        |
| Project             | t Description:                                         |                                                   |                                                                                                    |        |
| EX: Post            | t Occupancy inspect<br>TION COMMERCIAL                 | ction for 20 story IN<br>L                        | JOR                                                                                                    |        |
| EX: Post            | t Occupancy for 8t                                     | h floor suite 5 only                              |                                                                                                    |        |

**PRE OCCUPANCY** required for only some business group types (A,E,H, I, R) **before** you get a NON RUP – include parent building permit number in application unless it is only change of ownership w/out renovations then no permits **POST OCCUPANY** required by every business after you get a NON Residential Use Permit – include NON RUP permit number in application when asked for any permits associated with the occupant space below

7. First select which occupancy inspection you are applying for. Then tell us about your reason for the inspection i.e.. new construction, tenant/floor remodel, change of ownership. List the Business Name. Most of the time this will be a new occupant, unless you have just done a major remodel that required a new occupancy permit but no ownership change. Unless this is only a CHANGE OF OWNERSHIP or NAME CHANGE ONLY the last answer will always be YES and a permit number will be required after you continue application.

| General Information                                                                                                    |                            |  |  |  |  |
|----------------------------------------------------------------------------------------------------|----------------------------|--|--|--|--|
|                                                                                                    |                            |  |  |  |  |
| Which inspection are you seeking to support the scope of work listed above?:                                                                          | Post-occupancy             |  |  |  |  |
| What development process will this inspection support? : *                                                                                            | Full Commercial Incl. Terr |  |  |  |  |
| What is the business name for the occupant?: *                                                                                                    | Business Name              |  |  |  |  |
| Is the business a new or existing occupant? : *                                                                                                    | New Occupant               |  |  |  |  |
| Are there any permits associated with the occupant space that were issued by Fairfax County's Land Development Services agency, Building Division?: * | ® Yes ○ No                 |  |  |  |  |
|                                                                                                    |                            |  |  |  |  |

 Make sure that a Building Permit number is listed unless you are only applying for a Change of Ownership or Name Change ONLY. List your Parent Building Permit for Pre Occupancy and your Non Rup for Post Occupancy Add a Row if your building permit is not listed

|   | Building Permit Record Number                                             |  |  |  |  |
|---|---------------------------------------------------------------------------|--|--|--|--|
|   | If there is an existing Building Permit, please enter the Building Permit |  |  |  |  |
| 4 | Showing 1-1 of 1                                                          |  |  |  |  |
|   | Building Permit Record Number                                             |  |  |  |  |
|   | 202222123                                                                 |  |  |  |  |
|   | Add a Row 🔽 Edit Selected Delete Selected                                 |  |  |  |  |

- 9. Fairfax County Fire Marshal inspections are done between 8am-3pm. If your hours of operations are less than these hours of operation, please include your hours in the **Days and Hours of Operation** section
- 10. Add a Row to enter your business Use Group

| Use Group                                                             |                                                     |                                                                                                    |
|-----------------------------------------------------------------------|-----------------------------------------------------|----------------------------------------------------------------------------------------------------|
| For all Pre-occupancy and Post-occupan<br>a complete list of options. | cy Inspections, a Use Group, an Occupancy Type, and | d a Condition will need to be entered. To use the Search field, enter $\ensuremath{N}\xspace/A$ to return |
| Showing 0-0 of 0                                                      |                                                     |                                                                                                    |
| Use Group                                                             | Occupancy Type                                      | Condition                                                                                                 |
| No records found.                                                     |                                                     |                                                                                                    |
| Add a Row Edit Selected Del                                           | ete Selected                                        |                                                                                                    |
| Save And Resume Later                                                 |                                                     | Continue Application »                                                                                    |

11. Select the small circle to the right of the correct Use Group as seen below

| Select Use Group                                                            | Business Activity: Search |
|-----------------------------------------------------------------------------|---------------------------|
| For assistance or to apply for Use Group not listed below please contact us |                           |
| A (Assembly)                                                                | •                         |
| B (Business)                                                                | 0                         |
| E (Educational)                                                             | 0                         |
| F (Factory & Industrial)                                                    | 0                         |
| H (High-hazard)                                                             | 0                         |
| I (Institutional)                                                           | 0                         |
| M (Mercantile)                                                              | 0                         |
| R (Residential)                                                             | 0                         |
| S (Storage)                                                                 | 0                         |
| U (Utility & Miscellaneous)                                                 | 0                         |
| Next »                                                                      | Cancel                    |

# 12. The last step is to Review the application and select Continue Application

Step 3: Review

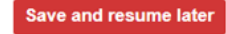

Please review all information below. Click the "Edit" buttons to make changes to sections or "Continue Application" to move on.

**Continue Application »**